## 小型家電を持込まれた際に"マイナスポイント"になったお客様へ

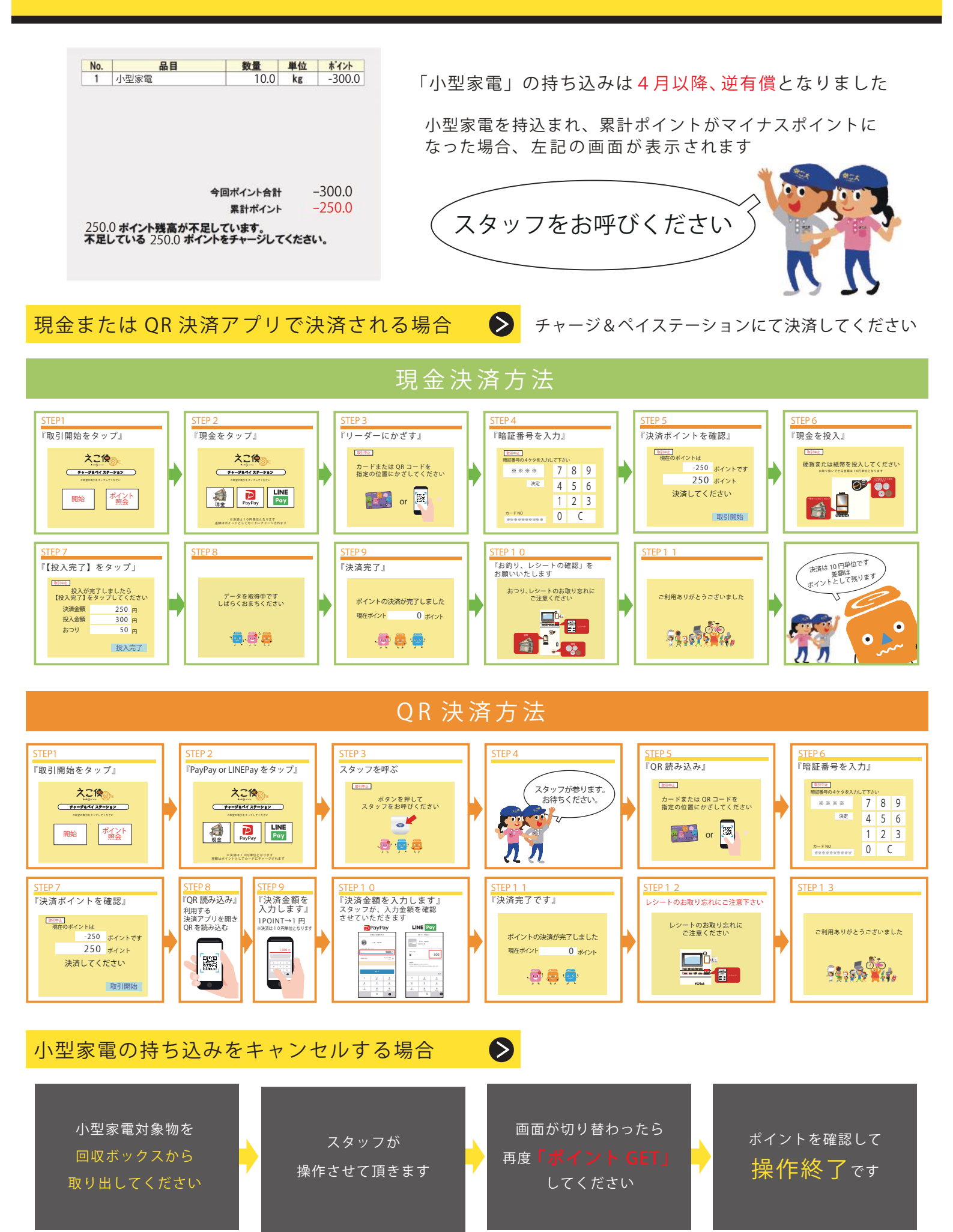